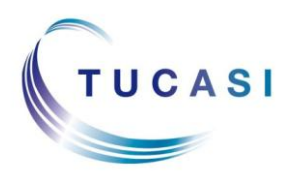

Schools Cash Office Income Administration Software

## How do I register my child's account?

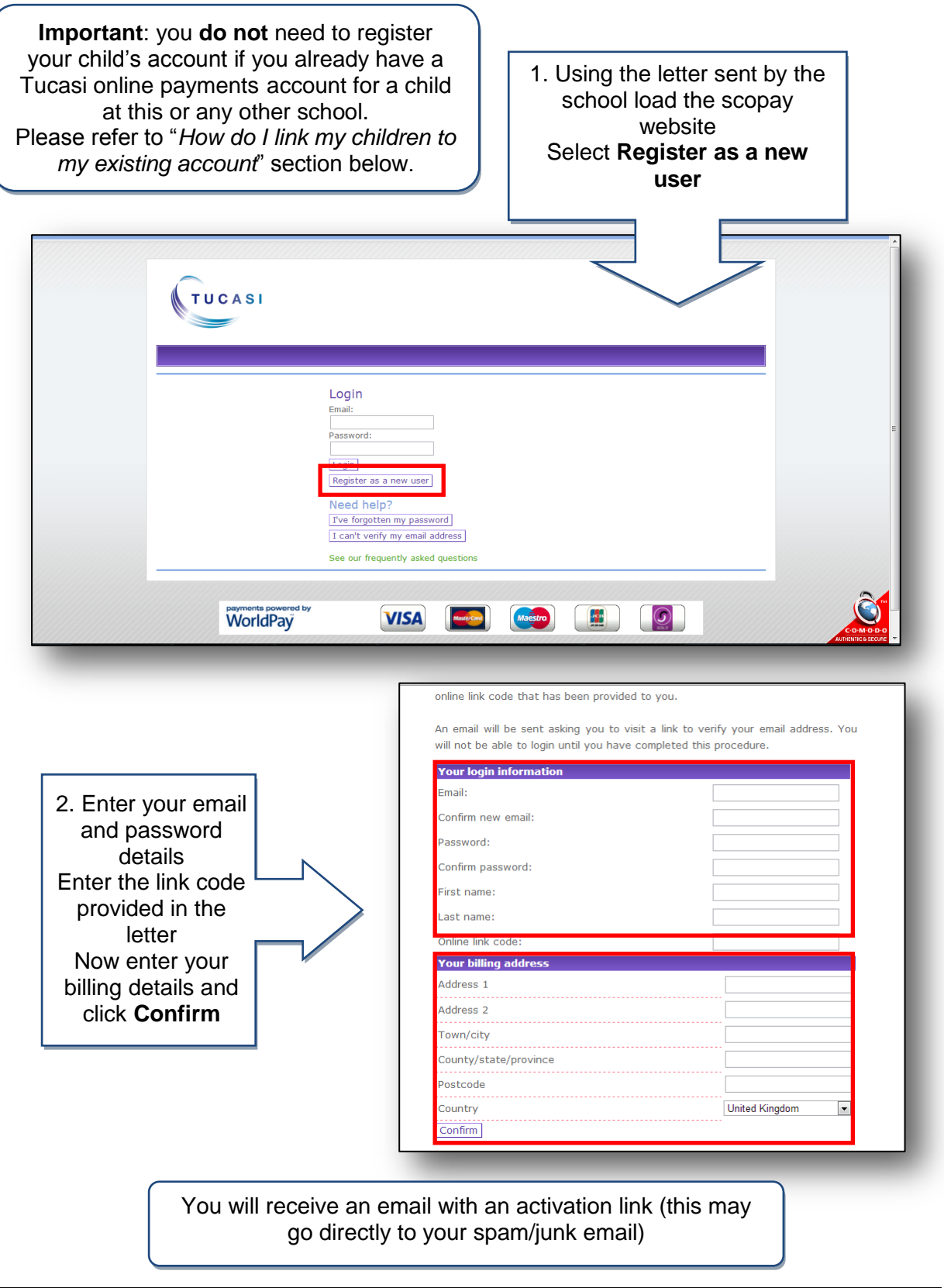

# How do I link my children to my existing account?

| Select Your Account and Link Pupils<br>ater the link code for your other child/ren<br>Online Link Code and click Link Pupil                                                                                                    |                                |                                                                                                    |                                                                     |
|----------------------------------------------------------------------------------------------------|--------------------------------|----------------------------------------------------------------------------------------------------|---------------------------------------------------------------------|
|                                                                                                    | 2. Using<br>see all<br>betweer | g the drop dowr<br>your children a<br>n their different                                                                                                    | n you cai<br>nd move<br>account                                     |
| View Items Your Account Checkout Contact Curre                                                                                                    | ent Pupil Ma                   | Irc Ackroyd - Tucasi Trainin                                                                                                    | ng School 💌                                                         |
| Address   Eddin Decails   Enk Publis   Order History   Contact Preferences   Pay Adreements                                                                                                    |                                |                                                                                                    |                                                                     |
| Link Pupils                                                                                                    |                                | Your Baske                                                                                                    | t                                                                   |
| Link Pupils<br>Please enter the link code of the pupil you would like to link with this account. Once this is                                                                                                    | s complete,                    | Your Baske<br>Your basket is empty.                                                                                                    | t                                                                   |
| Link Pupils<br>Please enter the link code of the pupil you would like to link with this account. Once this is<br>you will be able to access the details of the pupils associated with this account.                                                                                                    | s complete,                    | Your Baske<br>Your basket is empty.<br>Account Balar                                                                                                    | it<br>nces                                                          |
| Link Pupils Please enter the link code of the pupil you would like to link with this account. Once this is you will be able to access the details of the pupils associated with this account. Online Link Code:                                                                                        | s complete,                    | Your Baske<br>Your basket is empty.<br>Account Balar<br>Jorvik Viking Centre<br>2013                                                                                                    | nces<br>-£35.00                                                     |
| Link Pupils Please enter the link code of the pupil you would like to link with this account. Once this is you will be able to access the details of the pupils associated with this account.   Online Link Code:   Link Pupil                                                                         | s complete,                    | Your Basket<br>Your basket is empty.<br>Account Balar<br>Jorvik Viking Centre<br>2013<br>School Fund<br>Donation 2013                                                                                                 | nces<br>-£35.00<br>£10.00                                           |
| Link Pupils Please enter the link code of the pupil you would like to link with this account. Once this is you will be able to access the details of the pupils associated with this account.                                                                                                    | s complete,                    | Your Basket<br>Your basket is empty.<br>Account Balar<br>Jorvik Viking Centre<br>2013<br>School Fund<br>Donation 2013<br>Music Lessons<br>2012/13                                                                     | rces<br>-£35.00<br>£10.00<br>-£150.00                               |
| Link Pupils Please enter the link code of the pupil you would like to link with this account. Once this is you will be able to access the details of the pupils associated with this account.                                                                                                    | s complete,                    | Your Basket<br>Your basket is empty.<br>Account Balar<br>Jorvik Viking Centre<br>2013<br>School Fund<br>Donation 2013<br>Music Lessons<br>2012/13<br>Breakfast Club                                                   | t<br>-£35.00<br>£10.00<br>-£150.00<br>-£12.00                       |
| Link Pupils Please enter the link code of the pupil you would like to link with this account. Once this is you will be able to access the details of the pupils associated with this account.   Online Link Code:   Link Pupil   Pupils linked to this account   Mary Ackroyd - Tucasi Training School | s complete,                    | Your Basket<br>Your basket is empty.<br>Account Balar<br>Jorvik Viking Centre<br>2013<br>School Fund<br>Donation 2013<br>Music Lessons<br>2012/13<br>Breakfast Club<br>General pre-payment<br>account                 | t<br>-£35.00<br>£10.00<br>-£150.00<br>-£12.00<br>£0.00              |
|                                                                                                    | s complete,                    | Your Basket<br>Your basket is empty.<br>Account Balar<br>Jorvik Viking Centre<br>2013<br>School Fund<br>Donation 2013<br>Music Lessons<br>2012/13<br>Breakfast Club<br>General pre-payment<br>account<br>Dinner Money | nces<br>-£35.00<br>£10.00<br>-£150.00<br>-£12.00<br>£0.00<br>-£4.00 |

## How do I update my billing address details?

| 1. Select <b>Your</b><br>Account and<br>Address |  | View Items         Your Account         Checkout         Contait           Address         Login Details   Link Pupils   Order History   Contait           Your Account:         Address           Modify your account's address with the following form | ct<br>itact Preferences   Pav Agreements |
|-------------------------------------------------|--|----------------------------------------------------------------------------------------------------|------------------------------------------|
|                                                 |  | Your Billing Address<br>First Name:                                                                                                    | Bill                                     |
|                                                 |  | Last Name:                                                                                                    | Ackroyd                                  |
| 2. Update your                                  |  | Address 1:                                                                                                    | 27 Springfield Avenue                    |
| details and click Update Address                |  | Address 2:                                                                                                    | Kempston                                 |
|                                                 |  | City:                                                                                                    | Bedford                                  |
|                                                 |  | County:                                                                                                    | Bedfordshire                             |
|                                                 |  | Postal Code:                                                                                                    | MK11 8NN                                 |
|                                                 |  | Country:                                                                                                    | United Kingdom 💌                         |
|                                                 |  | Update Address                                                                                                    |                                          |

### How do I change my login details?

| 1. Select Your<br>Account and Login<br>Details | View Items       Your Account       Checkout       Contact         Address       Login Details       Link Pupils   Order History   Contact Preferences   Pay Agreements         Your Account:       Login Details       Change your account login information with this form. |                                                                                 |  |
|------------------------------------------------|----------------------------------------------------------------------------------------------------|---------------------------------------------------------------------------------|--|
| 2. Update your<br>details and click<br>Update  | Email:<br>Confirm Email:<br>Password:<br>Confirm Password:<br>First Name:<br>Last Name:<br>Update                                                                                                    | ipmdemo@tucasi.com<br>ipmdemo@tucasi.com<br>••••••<br>••••••<br>Bill<br>Ackroyd |  |

### How do I create a second login?

Once you have registered your account you may wish to have a second login. For example, for use by your husband/wife/other family member who wishes to make payments to the school.

Contact your school and they will issue you with a new letter with a different code.

If you have any questions please refer to See our frequently asked questions link on the online payments login screen.

#### What do I do if I have forgotten my password?

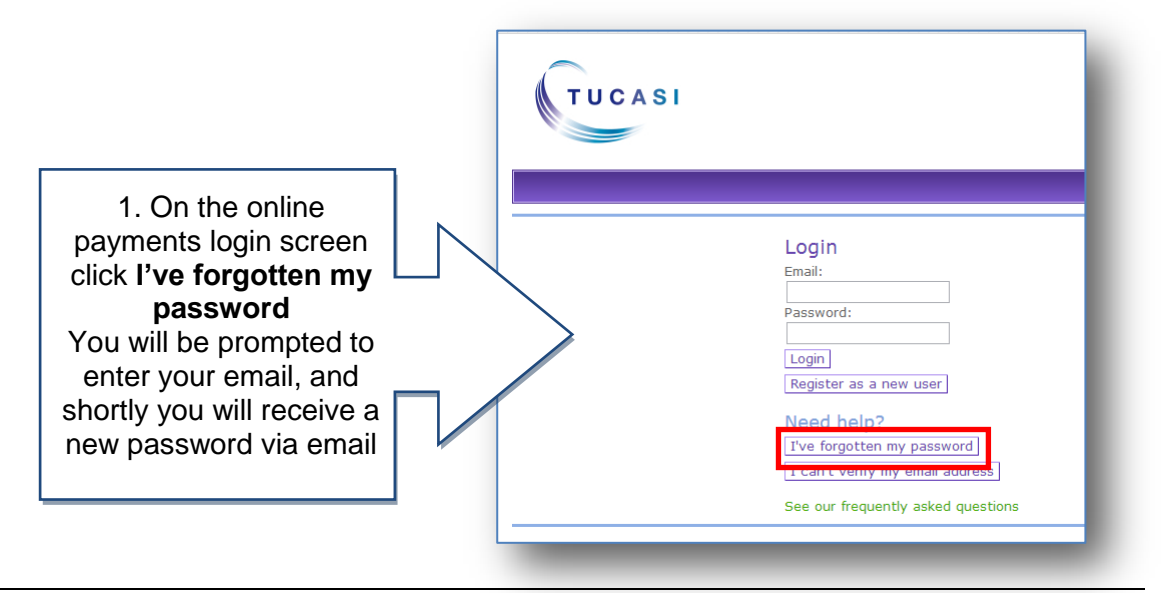